### ПРОДВИНУТЫЙ УРОВЕНЬ

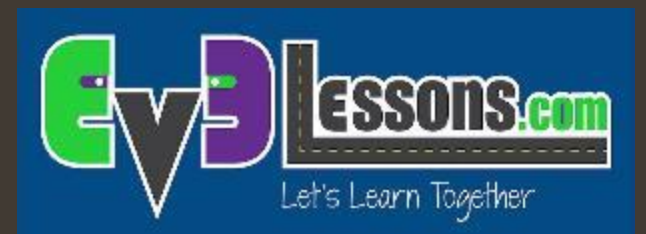

#### Поворот по гиро датчику

By Sanjay and Arvind Seshan

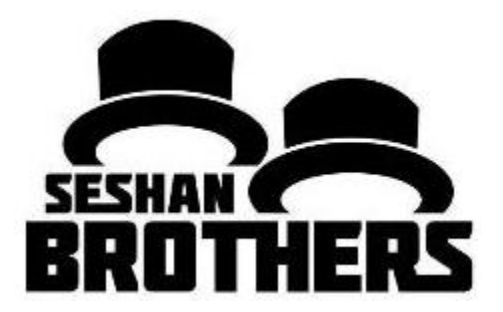

#### На этом занятии

- 1. Изучим что такое лаг
- 2. Изучим способ поправки ошибка лага
- 3. Поймем, почему важно исследовать альтернативные решения проблемы

Пререквизиты: Собственные блоки с входами и выходами, Шины данных, Блоки математики, Циклы

# Проблема гиро: лаг

#### Что такое лаг?

- Показания гиро датчика отстают от реальных значений
- Когда поворот начинается, проходит немного времени перед тем, как датчик показывает изменения
- Этот урок показывает один способ решения проблем с лагом на поворотах: уменьшение кол-во градусов на которые робот должен повернуться

# Измените режим в блоке ожидания

- На этом занятии мы используем блок ожидания (гиро датчик) в режиме изменения
- 2. Преимущества перед режимом сравнения:
  - Вам не нужно предварительно сбрасывать гироскоп
  - Вы можете измерить изменение угла в обе стороны (нет необходимости изменять блок ожидания для левого поворота)
- 3. Направление (первый вход) определяет:
  - 0 проверить, увеличилось ли значение градусов
  - 1 проверить, уменьшилось ли значение градусов
  - 2 проверить, увеличилось ли значение или уменьшилось значение градусов

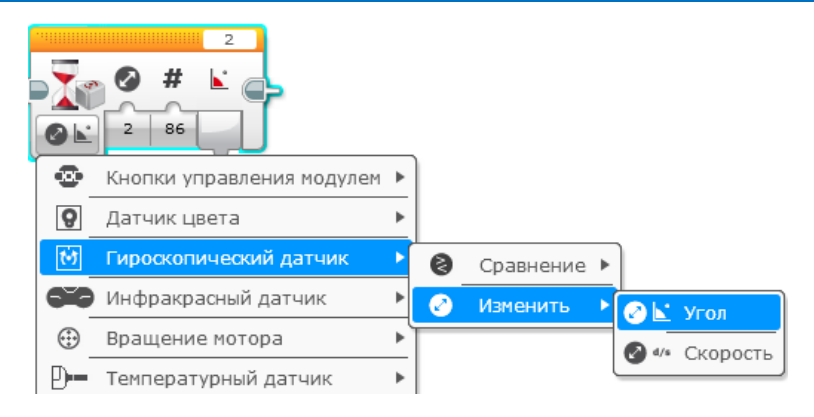

### Поворот по гиро в 4 простых шага

Шаг 1: Создайте простую программу поворота гиро, которая поворачивается на 90 градусов, используя блок «Ожидания» в режиме изменения значения угла гиро

Не забудьте откалибровать гироскоп перед блоком ожидания (см. Урок по гироскопу)

Шаг 2: Компенсируйте отставание (лаг)

- А. Компенсировать отставание, уменьшив угол поворота в зависимости от вашего робота (например, 86 градусов вместо 90 градусов)
- В. Используйте математический блок для создания автоматического калькулятора для компенсации задержки

Шаг 3: Создайте и подключите Мой Блок

Шаг 4: Повторите шаги, чтобы сделать один для поворотов налево и один для поворотов направо.

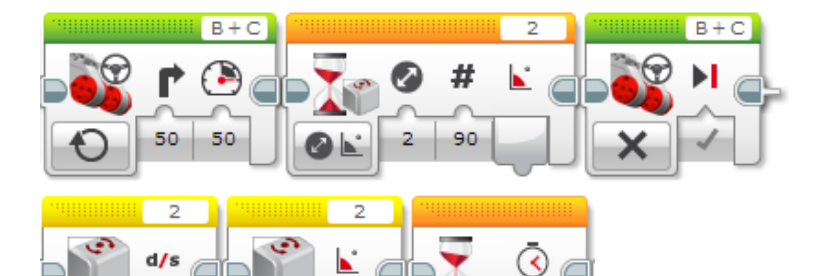

0.1

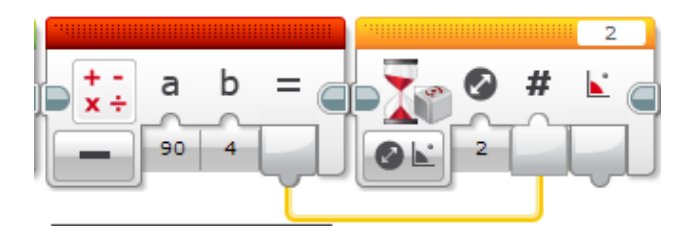

# Шаг 1: Простой поворот по гиро

Цель программы: простой поворот по гиро датчику Это код настроен на 2 порт, подкорректируйте если требуется Подсказка по монтажу датчика: гиро может быть везде на роботе (спрятанный или перевернутый) Эта программа поворачивает и ожидает показаний 90 градусов. Это поворот направо B + CB + C2 ( 🍋 0,1 50 50 90 2 Шаг 1: Вам нужно откалибровать гиро датчик. Нам Этот блок ожидает Начало поворота Остановиться нужны эти 3 блока, из-за дрифта датчика. показаний угла в 90 по достижению градусов 90 градусов

# Шаг 2: Компенсируйте отставание (лаг)

Проблема с шагом 1: Вы заметите, что гиро приводит вас несовсем к желаемому результату. Если вы поставите ровно 90 градусов, то иногда робот будет поворачиваться на 93 градуса. Вам нужно будет подстраивать значни под вашего робота. Для нас это 86 градусов, чтобы достигнуть 90.

Цель программы: более точные повороты по гиро датчику

Эта программа поворачивает робота на менее 90 градусов, чтобы в реальности повернуться на 90 градусов. Это число должно быть подстроено под вашего робота. Это связанно с задержкой показаний датчика.

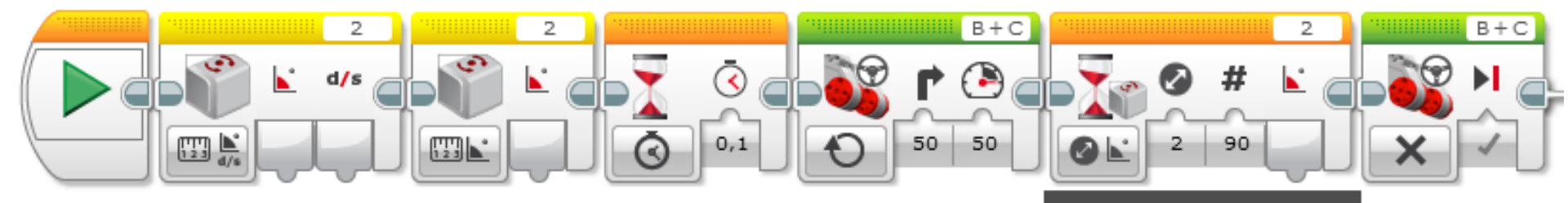

Единственное изменение по сравнению с программой из шага 1

#### Шаг 2В: Автоматическая компенсация

Цель программы: вычитать градусы автоматически

Мы вычитаем 4 от делаемых градусов используя математический блок. Теперь нам не нужно вводить 86 для поворота на 90 градусов

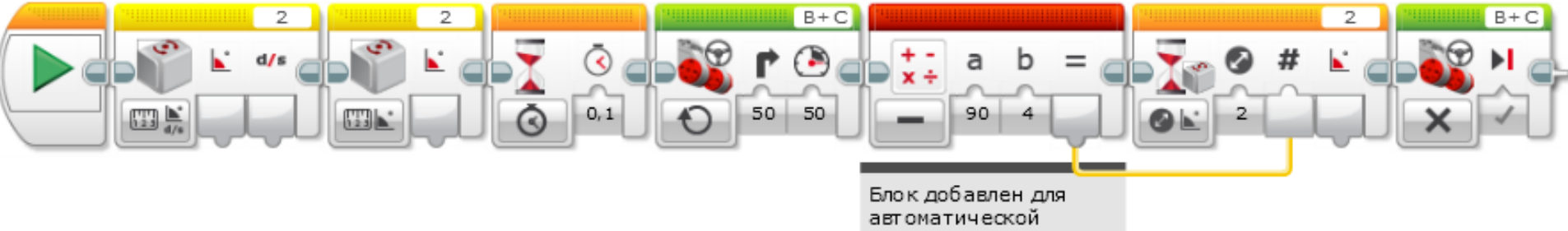

автоматической компенсации лага. Желаемые градусые вводятся в параметр а

# Шаг ЗА: Создание моего блока

R

- А. Выделите все блоки и откройте конструктор моего блока
- В. Добавьте 2 входных
  параметра: один для
  мощности и один для
  градусов

Обратитесь к уроку собственные блоки с входами и выходами по надобности

© 2016 EV3Lessons.com, Last edit 7/19/2016

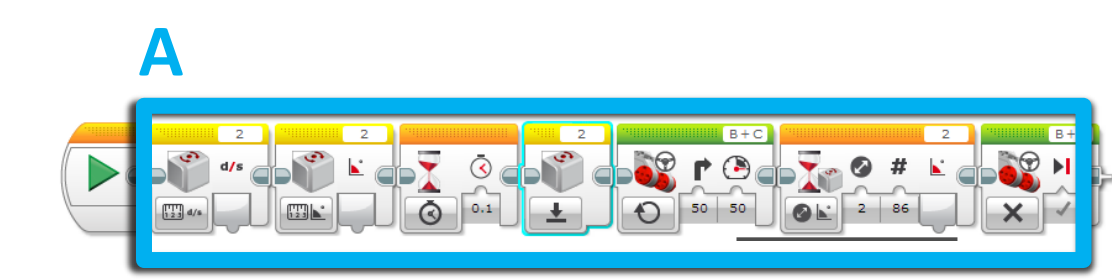

|   | Нажать кнопку для добавления или редактирования параметров. |            |              |      |       |       |       |      |        |         |   |     |   |
|---|-------------------------------------------------------------|------------|--------------|------|-------|-------|-------|------|--------|---------|---|-----|---|
| И | кя: (То<br>качки (                                          | mDegr      | ees<br>Блока | Наст | ройка | ) Опи | сание | Знач | ки вар | анетро  |   |     |   |
|   | 9                                                           | 9          | 24           |      |       |       |       | 0    | 0      | -       | T | 5   |   |
|   | Do                                                          | P          |              | •    | R     | Ö     |       |      | -      | and the |   | ลิป |   |
|   | 1/×                                                         | + -<br>x ÷ | **1          | 3    | + +   | Т     | Nº!   | -    | 4      |         | * | *   | 0 |
|   | 1010                                                        | 6          | 3            |      |       |       |       |      |        |         |   |     |   |

#### Шаг 3В: Подключите шины данных

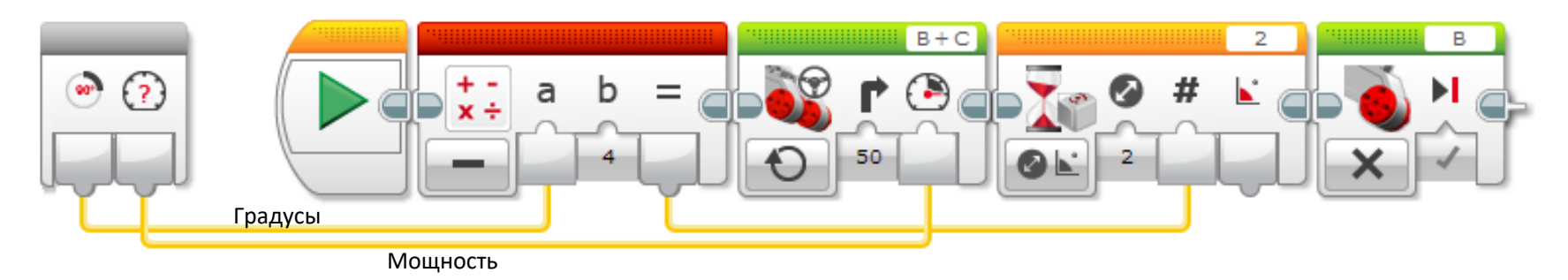

Соедините градусы к математическому блоку, а мощность - к блоку рулевого управления.

### Шаг 4: Использование моего блока

Это финальная стадия. Программа как в шаге 3, но переведена в мой блок. Он имеет 2 входных параметра: градусы и мощность.

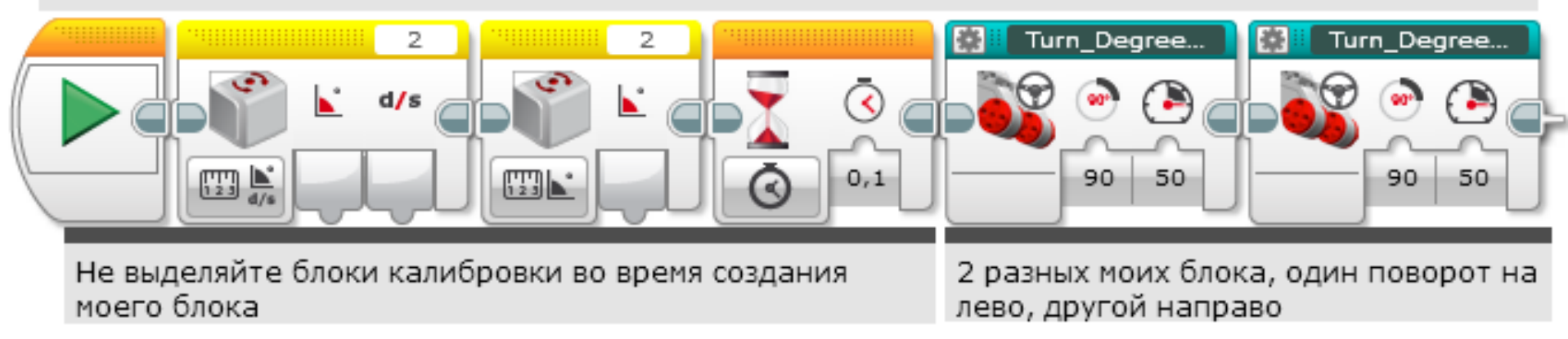

# Шаг 4: Turn Degrees Right

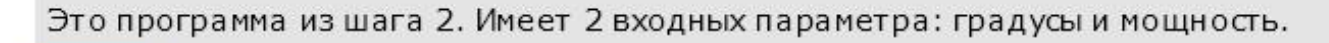

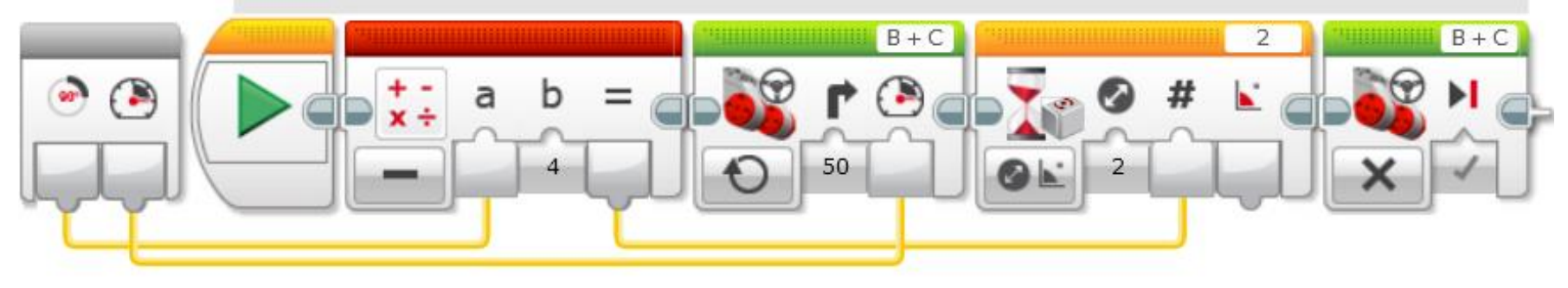

# Шаг 4: Turn Degrees Left

Это программа из шага 2. Имеет 2 входных параметра: градусы и мощность. Изменена для поворота налево

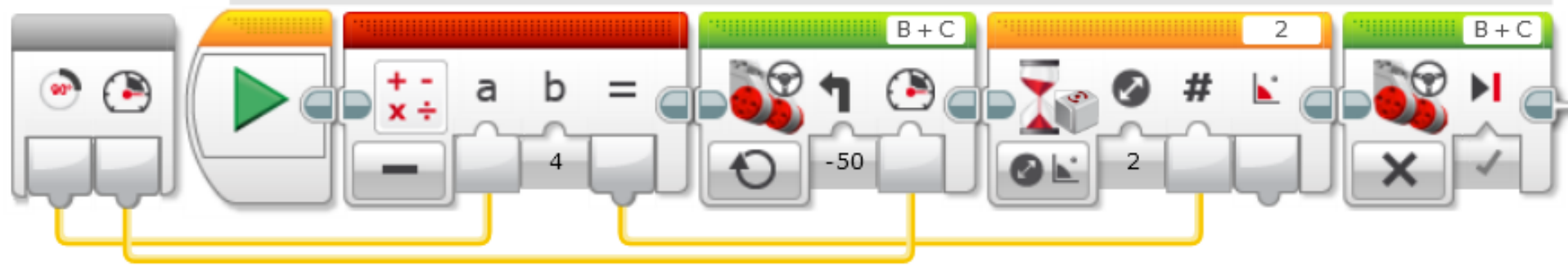

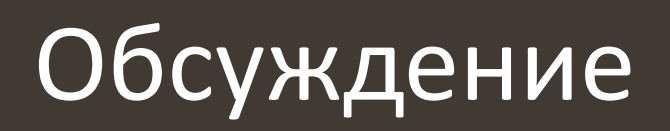

# Что такое лаг гиро датчика? Отв.: Показания гиро датчика отстают от реальных значений

Какой есть способ компенсирования лага? Отв.: Уменьшить кол-во градусов поворота в программе

### Благодарность

- Этот урок создан Sanjay Seshan и Arvind Seshan
- Больше уроков доступно на сайте mindlesson.ru и ev3lessons.com
- Перевод осуществил: Абай Владимир, abayvladimir@hotmail.com

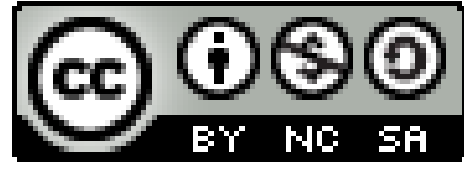

This work is licensed under a <u>Creative Commons Attribution-</u> <u>NonCommercial-ShareAlike 4.0 International License</u>.